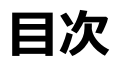

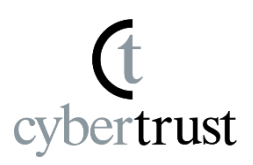

# デバイス ID 証明書をインストール(UCS)… P2最後に… P9

※本手順を開始する前に、必ず最新バージョンの「Cybertrust DeviceiD Importer」をインストールしてください。

※「お知らせメール」に記載の URL から「Cybertrust DeviceiD Importer」を起動できない場合は、<u>こちらの手順</u>をご覧ください。

「お知らせメール」に記載されている
 「Cybertrust DeviceiD Importer」を起動するた
 めの URL をクリックします。
 <u>※起動できない場合は、こちらの手順</u>をご覧ください。

trust

2. 画面上部の表示内の「開く」をクリックして、 「Cybertrust DeviceiD Importer」を起動します。

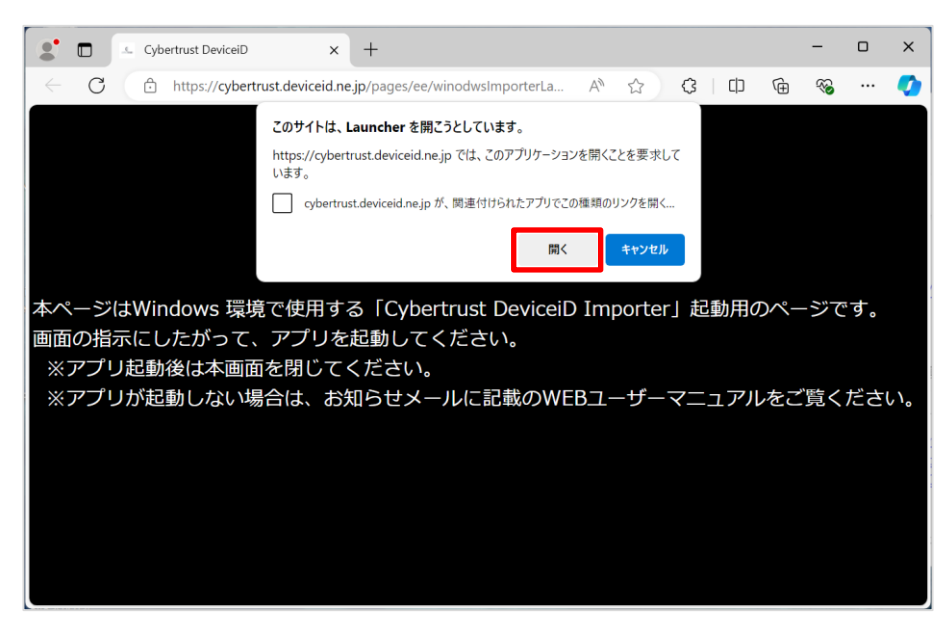

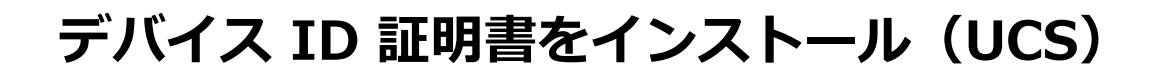

3. [証明書登録] をクリックします。

※デバイス ID 証明書の取得には、数秒から数十秒かかります。 しばらくお待ちください。

trust

| - Cybertrust DeviceiD Importer                                                                                          | × |
|----------------------------------------------------------------------------------------------------|---|
| 「デバイスID発行のお知らせ」メールに記載されている<br>「証明書證別子」をコピーペースト、または入力し、<br>「証明書登録」ボタンをクリックしてください。<br>端末確認した後、デバイス証明書を自動で登録します。<br>証明書識別子 |   |
|                                                                                                    |   |
| 証明書登録                                                                                                    |   |

【ご注意】

. \_ \_ \_ \_ \_ \_ \_ \_ \_

以下の画面が表示された場合は、「認証コード」の欄に「お知らせ メール」に記載されている認証コードをコピー&ペーストして、[送 信] をクリックしてください。

| × |
|---|
|   |
|   |
|   |

ユーザー認証の画面が表示された場合は、プロキシサーバへの接続に使用するユーザー名とパスワードを入力し、[送信]ボタンをクリックしてください。

#### ※この画面が表示されない場合は、次の手順に進んでください。

cybertrust

| — Cybertrust DeviceiD Importer                 | X  |
|------------------------------------------------|----|
| 以下のサーバーがユーザー名とパスワードを要求していま<br>サーバー : 10.81.5.9 | च. |
| 認証にドメイン名を使用する際は、次の形式で入力して<br>ださい。「ユーザー名@ドメイン名」 | Κ  |
| ユーザー名: proxy@example.com                       |    |
| パスワード: *******                                 |    |
| 送信                                             |    |

5. 「セキュリティの警告」が表示された場合は、 [はい] をクリックします。

※この画面が表示されない場合は、次の手順に進んでください。

cvbertrust

| セキュリティ   | 倍告                                                                                                    | × |
|----------|----------------------------------------------------------------------------------------------------|---|
| <u> </u> | 発行者が次であると主張する証明機関 (CA) から証明書をインストールしよ<br>うとしています:                                                                                                    |   |
|          | 証明書が実際に "Cybertrust DeviceiD Public CA G3" からのものである<br>かどうかを検証できません。"Cybertrust DeviceiD Public CA G3" に連絡<br>して発行者を確認する必要があります。次の番号はこの過程で役立ちます:                         |   |
|          | 投印 (sha1):   答告:   このルート証明書をインストールすると、この CA によって発行された証明書は   自動的に信頼されます。確認されていない拇印付きの証明書をインストール することは、セキュリティ上、危険です。[はい] をクリックすると、この危険を認   識したことになります。   この証明書をインストールしますか? |   |
|          |                                                                                                    |   |
|          | はい <u>()</u> いいえ( <u>N</u> )                                                                                                    |   |

※ 「セキュリティ警告」は、デバイスIDルート認証局証明書の世代ごとに複数回表示されることがあります。

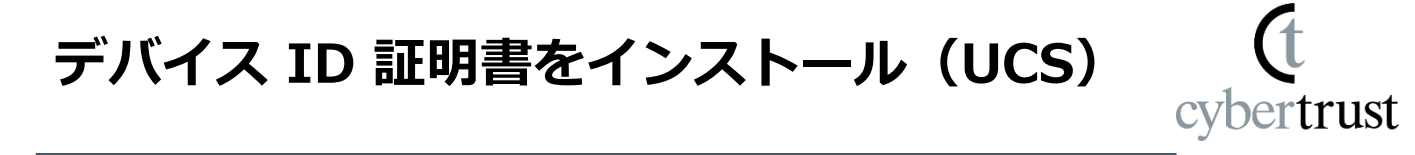

6. デバイスID 証明書が自動でインストールされます。

インストール完了後、以下のウィンドウが表示されますので、[OK]をクリックします。

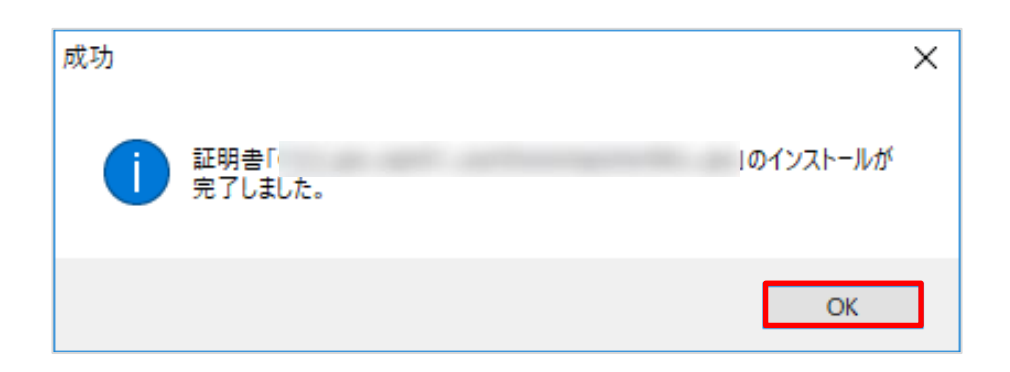

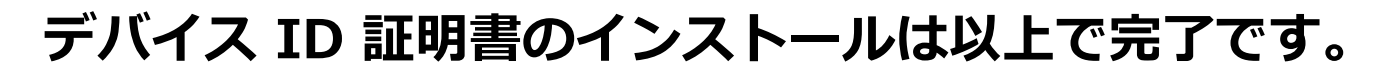

■ 「お知らせメール」に記載の URL から 「Cybertrust DeviceiD Importer」を起動できない場合 rust

- 1. 下記の手順で「Cybertrust DeviceiD Importer」 を起動します。
  - ① スタートメニューを選択します。
  - ② 【Windows 11】「すべてのアプリ」をクリックします。
     【Windows 10】「Cybertrust」をクリックします。
  - ③ 「Cybertrust DeviceiD Importer」をクリックします。

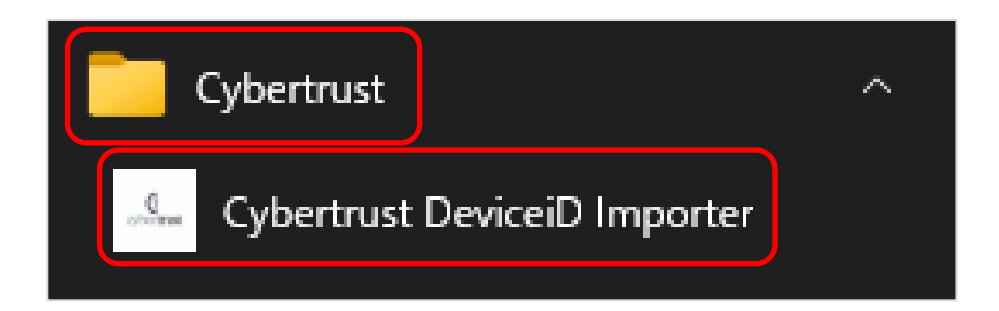

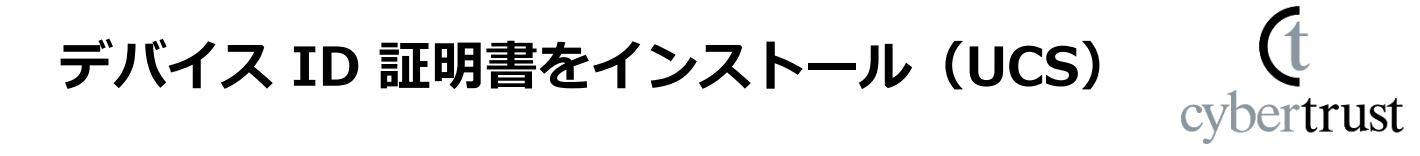

「証明書識別子」の欄に、「お知らせメール」に 2. 記載されている証明書識別子をコピー&ペースト して、[証明書登録] をクリックします。 ※デバイス ID 証明書の取得には、数秒から数十秒かかります。 しばらくお待ちください。

| — Cybertrust DeviceiD Importer                                                                              | ×          |
|----------------------------------------------------------------------------------------------------|------------|
| 「デバイスID発行のお知らせ」メールに記載されている<br>「証明書識別子」をコピーペースト、または入力し、<br>「証明書登録」ボタンをクリックしてください。<br>端末確認した後、デバイス証明書を自動で登録しま | <b>ತ</b> . |
| 証明書識別子                                                                                                    |            |
|                                                                                                    |            |
| 証明書登録                                                                                                    |            |

【ご注意】

以下の画面が表示された場合は、「認証コード」の欄に「お知らせ メール」に記載されている認証コードをコピー&ペーストして、「送 信]をクリックしてください。

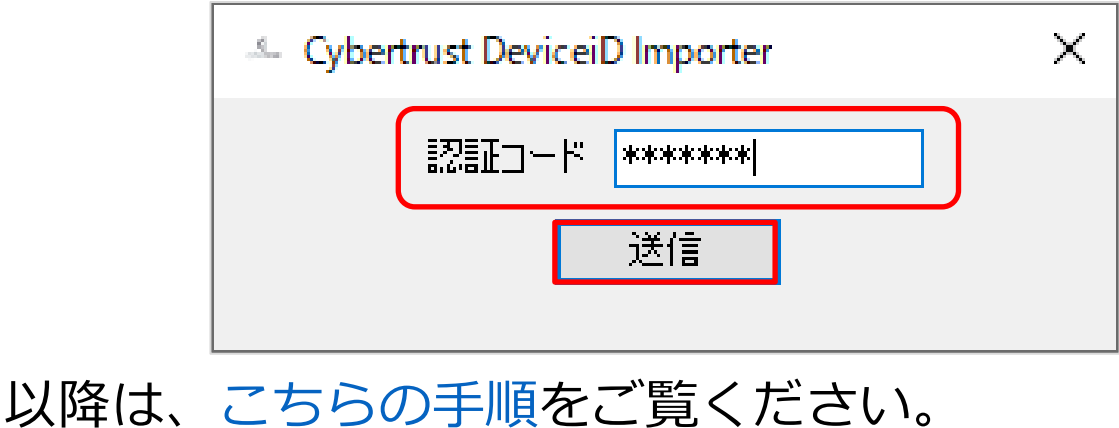

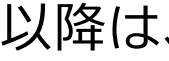

#### 最後に

(t cybertrust

このドキュメントに関する著作権は、サイバートラスト株式会社に 独占的に帰属します。

このドキュメントに記載されている内容は、予告なしに変更される 場合があります。

サイバートラスト株式会社は、このドキュメントに誤りが無いことの保証は致し兼ねます。

このドキュメントの一部または全部を複製することは禁じられており、提供または製造を目的として使用することはできません。

ただし、サイバートラスト株式会社との契約または同意文書で定め られている場合に限り、この注記の添付を条件として複製すること ができます。